# 113學年度台南區 免試入學報名作業網路平臺

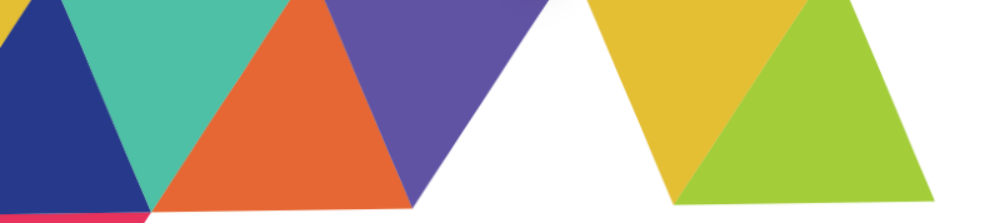

# 學生端

一、系統操作

| 資                                                                                                    | 訊   | 安           | 全   | 宣   | 告         |  |  |  |  |  |  |
|----------------------------------------------------------------------------------------------------|-----|-------------|-----|-----|-----------|--|--|--|--|--|--|
| 方家繁切思小菜。(○○●半重金門菜園枝十單學巧先試人學報卷及生態分發素成平台」(以下預時半期心)。為了讓認識得安心的<br>使用非期心的含項服的與說。《我比OTEX時非報始的算證受金光觀下:<br>用期間<br>● 以下的解決成金之影響、喝用於您在年期法證與多了,所多及的個人項料 (其用與保護,但不適用於本線Aux)分前關鍵紙I的<br>4. 也可適用比非利於時期至150%的關聯理習為人意。<br>● 近屆非常時必須能力預約。我的有其實產了這些保障服與自習交之發發,我以本得加強相關。本期內心不有任何遵導責任。當<br>它立這些的心,影響也人其中的所處。場而名於時心的指導的是說是不能夠必然可能是有一個不適用於不夠是任何遵導責任。當<br>它立這些的心,影響也人其中的兩處。場而名於時心的指述的印度社、使用容器、使用容器程量,發展及聚成資料記述等,此記述<br>為內容認為一些姿勢的分類都是有形式。但這是用者上述的印度社、使用容器、使用容器質與學術研究。。<br>• 不能與心在影響的注意的正式完全體資料仍分析。以我還是不是例如的原因及與學術研究。。<br>• 不能與心在影響的注意的是可能不是認知意能的意識的意識和必要的主要的上述非常能的一個意識和認識的一個<br>不能與心在影響的上述非常能的一個意思。 |     |             |     |     |           |  |  |  |  |  |  |
| ※ 我已開放坐景史上述內容<br>資源低低比                                                                                                    |     |             |     |     |           |  |  |  |  |  |  |
| 1.                                                                                                    | 請先灐 | ا<br>覧<br>資 | 訊安全 | 宣告  | <u>入容</u> |  |  |  |  |  |  |
| 2.                                                                                                    | 勾選手 | 我已閱         | 讀並打 | 妾受上 | 述         |  |  |  |  |  |  |
|                                                                                                    | 内容  |             |     |     |           |  |  |  |  |  |  |
| 3.                                                                                                    | 點選「 | 確認          | 送出」 | 按鈕  |           |  |  |  |  |  |  |

| <u></u>                                                                     | 性                                                                       | 輔                                                                                        | 導                                                                                                    | 問                                                  | 卷                                         | 調             | 查             |
|-----------------------------------------------------------------------------|-------------------------------------------------------------------------|------------------------------------------------------------------------------------------|----------------------------------------------------------------------------------------------------|----------------------------------------------------|-------------------------------------------|---------------|---------------|
|                                                                             |                                                                         |                                                                                          | 第二次志願                                                                                                    | 選填問卷                                               |                                           |               |               |
| 一、我生涯                                                                       | <b>፤(選填志願)</b> Ⅰ                                                        | 諮詢對象                                                                                     | :(可複選)                                                                                                    |                                                    |                                           |               |               |
|                                                                             | 輔導老師 □C學                                                                | 科教師                                                                                      |                                                                                                    | 料(請輸入學科)                                           | 6                                         |               |               |
|                                                                             |                                                                         |                                                                                          |                                                                                                    |                                                    |                                           |               |               |
| D學校行政.                                                                      | 人員 🗆 E家長 🗆                                                              | F親戚或長著                                                                                   | ∎□G同學(學長9                                                                                                    | 目) □H兄弟姊妹 □                                        | 耳他                                        |               | (請輸入對         |
| ○D學校行政,<br>余)□J無                                                            | 人員□■国家長□                                                                | F親戚或長著                                                                                   | ff□G同學(學長対                                                                                                    | 目) □H兄弟姊妹 □                                        | 目其他                                       |               | (請輸入對         |
| □ <b>0</b> 學校行政。<br>象) □J無                                                  | 人員 □■家長 □                                                               | F親戚或長著                                                                                   | ≝□G同學(學長9                                                                                                    | 目)□H兄弟姊妹□                                          | 目其他                                       |               | (請輸入對         |
| □D學校行政.<br>参)□J無                                                            | 人員 🗆 🖙 長 🗆                                                              | F親戚或長了                                                                                   | ▲□G同學(學長)                                                                                                    | <ol> <li>E) □H兄弟姊妹□</li> <li>林立空母士宿村</li> </ol>    | 的其他                                       | 上画度波想云        | (請輸入對         |
| □D學校行政,<br>参)□J無<br>二、我生涯                                                   | 人員□E家長□<br>王(選填志願                                                       | F親戚或長<br>[)考量的                                                                           | ā □ G 同學 ( 學長)<br>1 因素: (請以                                                                                                    | 8)□H兄弟姊妹□<br>英文字母大寫作                               | DI真他<br>代碼·依優9                            | <b>七順序複選至</b> | (商輸入對<br>少3個選 |
| □D學校行政.<br>参)□J無<br>二、我生派<br>項)                                             | 人員 □ E 家長 □<br>王 ( 選填志願                                                 | ₩₩₩或長】<br>〔)考量的                                                                          | ≝ □G同學 ( 學長)<br> 因素: ( 請以                                                                                                    | E)□H元弟姊妹□<br>英文字母大寫作                               | □耳他<br>忙碼 · 依優 9                          | <b>七順序複選至</b> | (請輸入對<br>少3個選 |
| □0學校行政,<br>象)□J無<br>二、我生派<br>項)<br>所選順序: 尚                                  | 人員 □ <b>6</b> 家長 □<br>重 ( 選 填 志 願<br><sup>6) 未 選 運</sup>                | ₩親戚或長聞<br>〔)考量的                                                                          | ≝□G同學(學長9<br>旧因素:(請以                                                                                                    | Ⅱ)□H兄弟姊妹□<br>英文字母大寫什                               | □耳他<br>忙碼・依優9                             | <b>七順序複選至</b> | (碼喻人對<br>少3個選 |
| □D學校行政. 念)□J無 二、我生調 項) 所選順序:2                                               | 人員 □ <b>E</b> 家長 □<br>重 ( 選 填 志 願<br><sup>助未 選 運</sup><br>」 選 項         | F親戚或長】<br>〔)考量的                                                                          | ā□G同學(學長)<br>旧因素:(請以                                                                                                    | ≞)□H兄弟姊妹□<br>英文字母大寫作                               | □其他<br>光碼・依優9                             | <b>順序複選至</b>  | (碼喻人對<br>少3個運 |
| □D學校行政. 念)□J無 二、我生調項) 所選順序:2 因素 但人因素                                        | 人員 □E家長 □<br>王 ( 選 填 志願<br><sup>))</sup> 水 選連<br>□A学業表<br>□E人 信待!       | F親戚或長】 ()考量的 現□B性向 質□F健康೫                                                                | ▲ □G同學(學長) □因素:(請以<br>(專長能力)□C:                                                                                                    | Ⅱ)□H兄弟姊妹□ 英文字母大寫什 生涯周週□D工作信                        | 日耳他<br>代碼・依優タ<br>低線                       | <b>七順序複選至</b> | (講輸入對<br>少3個選 |
| □D學校行政.                                                                     | 人酉 □E求長 □<br>王 ( 選 填志願<br>尚未選連<br>□ A学業表<br>□ E 人 信待<br>□ G 家 重度        | <ul> <li>F親戚或長置</li> <li>「)考量的</li> <li>現 B性向</li> <li>貫 F健康別</li> <li>演訳況 H3</li> </ul> | <ul> <li> <b>ぼ</b> □ G同學(學長)          </li> <li> <b>( 詩 以</b> </li> <li> <b>( 時 ( 時 ( )</b> </li> <li> <b>( 等</b> </li> </ul> <li> <b>( )</b> </li> <li> <b>( )</b> </li> <li> <b>( )</b> </li> <li> <b>( )</b> </li> <li> <b>( )</b> </li> <li> <b>(</b> </li> | Ⅱ)□H完前妹妹□ 英文字母大寫什 主涯詞題□□工作信 □法與評信□J通動              | 日耳他<br>七碼・依優タ<br>日値観<br>距離及時間             | <b>七順序複選至</b> | ( ) 時前入對      |
| □ B ψ 校行政.<br>象) □ J 無<br>二、我生調<br>項)<br>所選順序:<br>個人因素<br>個人因素<br>資訊因素      | 人員 □E求長 □ E(選填志願<br><sup>前未選連</sup> ■ 4項第 ■ A學業表 □ E人給特: □ G家 車座 ■ K生理試 | F朝戚或長期<br>() 考量的<br>明 B性向<br>質 F健康浙<br>演新児 H:<br>探結果 L6                                  | 任 □G同學(學長)         (                                                                                                    | 8) □H完前妹妹□ 英文字母大寫什 生涯同題□O工作借 北炭與評信□J通勤3 北炭與評信□J通勤3 | 日耳他<br>代碼・依優9<br>所値観<br>印趣及時間<br>和及時間     | <b>上順序複選至</b> | (頭輸入對         |
| □ 學校行政,<br>泰 ) □ J無<br>二 、我生活<br>項 )<br>所遵順序:<br>個表<br>個人因素<br>環境因素<br>資訊因素 | 人員                                                                      | F朝戚或長期<br>()考量的<br>現 B性向<br>貫 F健康知<br>課結果 L6<br>學就業管道                                    | 任 □G同學(學長)         日因素: (請以         (專長能力)□C:                                                                                                    | Ⅱ)□H完茶姊妹□ 英文字母大寫什 主迎周祖□○工作信 Ⅱ烷则評信□J通勤》 式□M學校多元社書   | 21頁他<br>忙碼,依優夕<br>11值額<br>距離及時間<br>調及發展特色 | <b>七順序複選至</b> | (請輸入對         |

必須填完問適性輔導問卷調查才 能開始選填志願

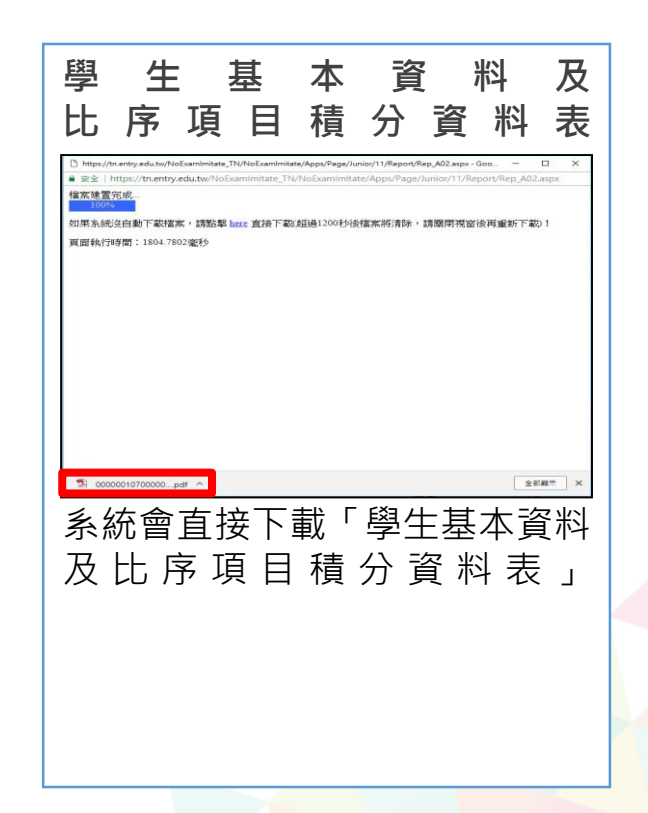

## 二、個人序位查詢

志願選填相關作業/個人序位查詢服務

- 在正式選填期間才會有相關資訊。
- 請先設定網頁可顯示彈出式視窗 功能,才可使用「個人序位查詢 服務

| × |
|---|
|   |
| * |
|   |
|   |
|   |
|   |
|   |
|   |

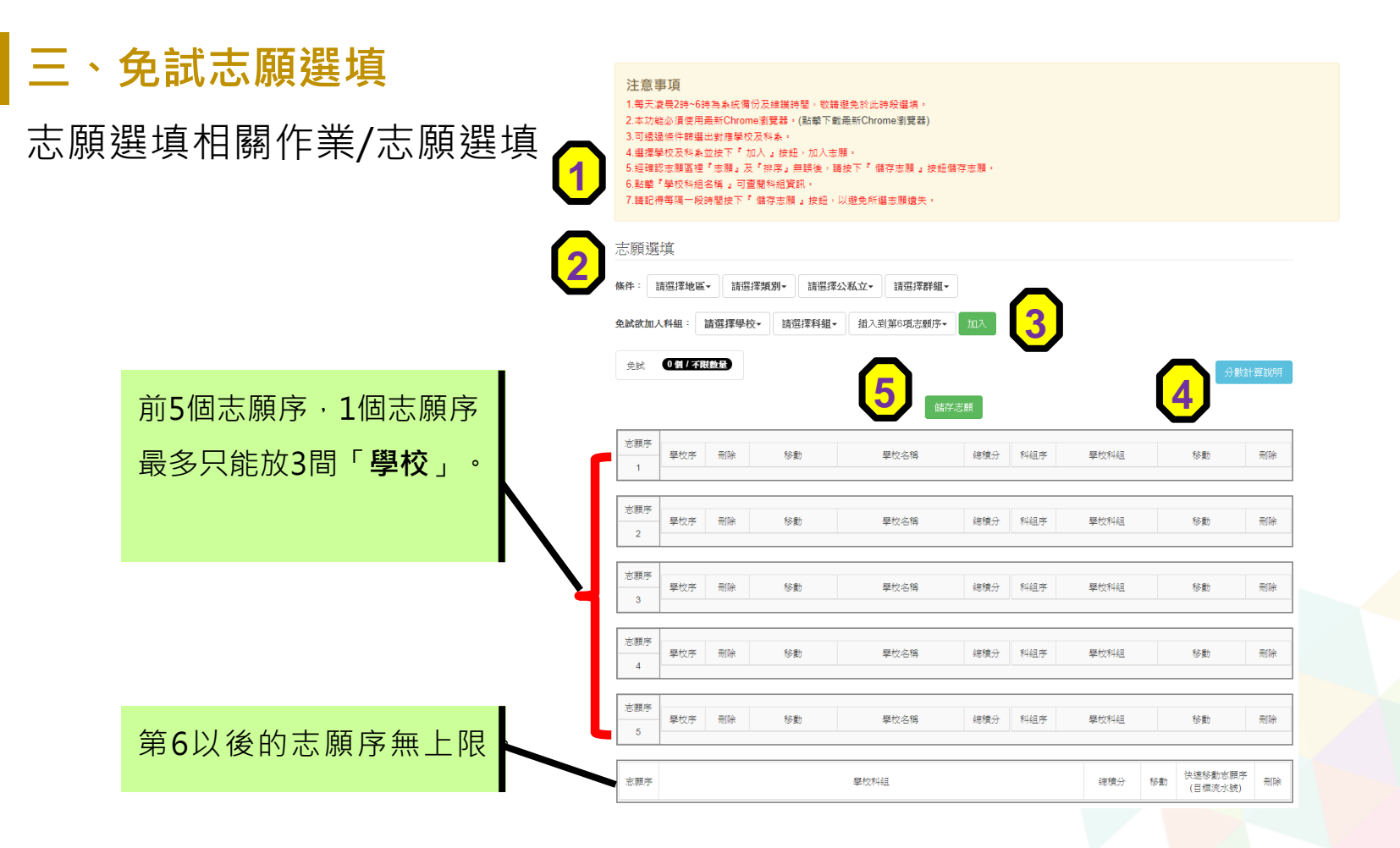

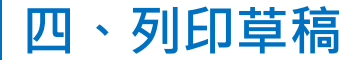

#### 志願選填相關作業/列印報名表

#### 學生選填完志願後,可自行列印草稿與家長討論選填志願的情況,以及確認基本資料、 比序項目的分數是否有誤。

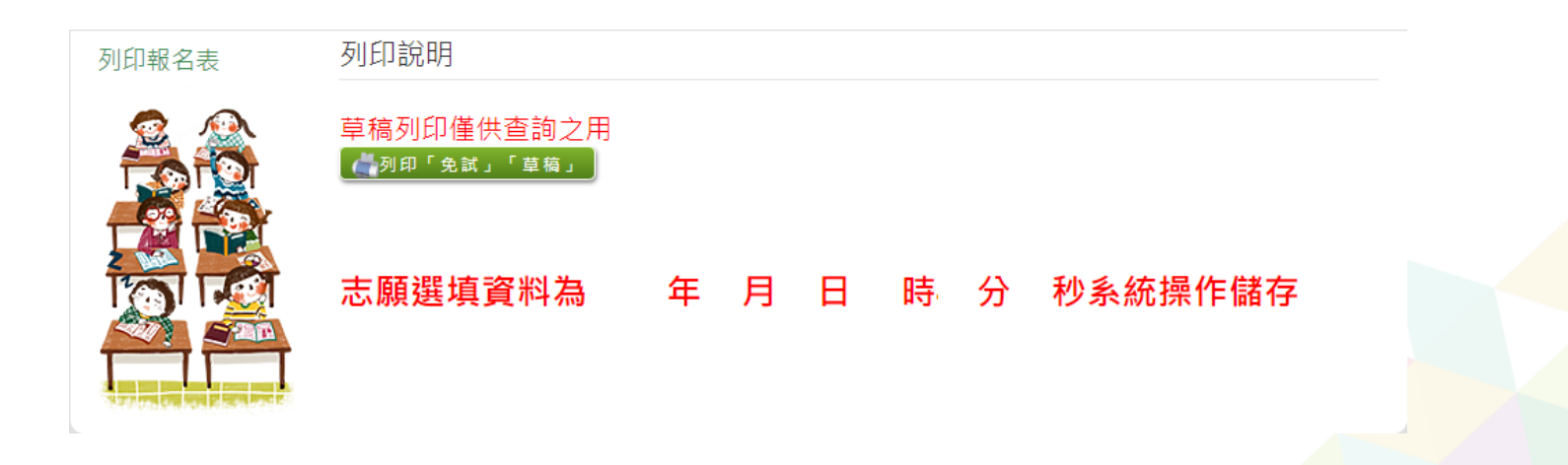

# 五、查詢報名狀態

### 志願選填相關作業/查詢報名狀態

#### 學生將報名表交給國中端後,可從此功能來確認舉辦免試的主辦學校是否收到報 名表

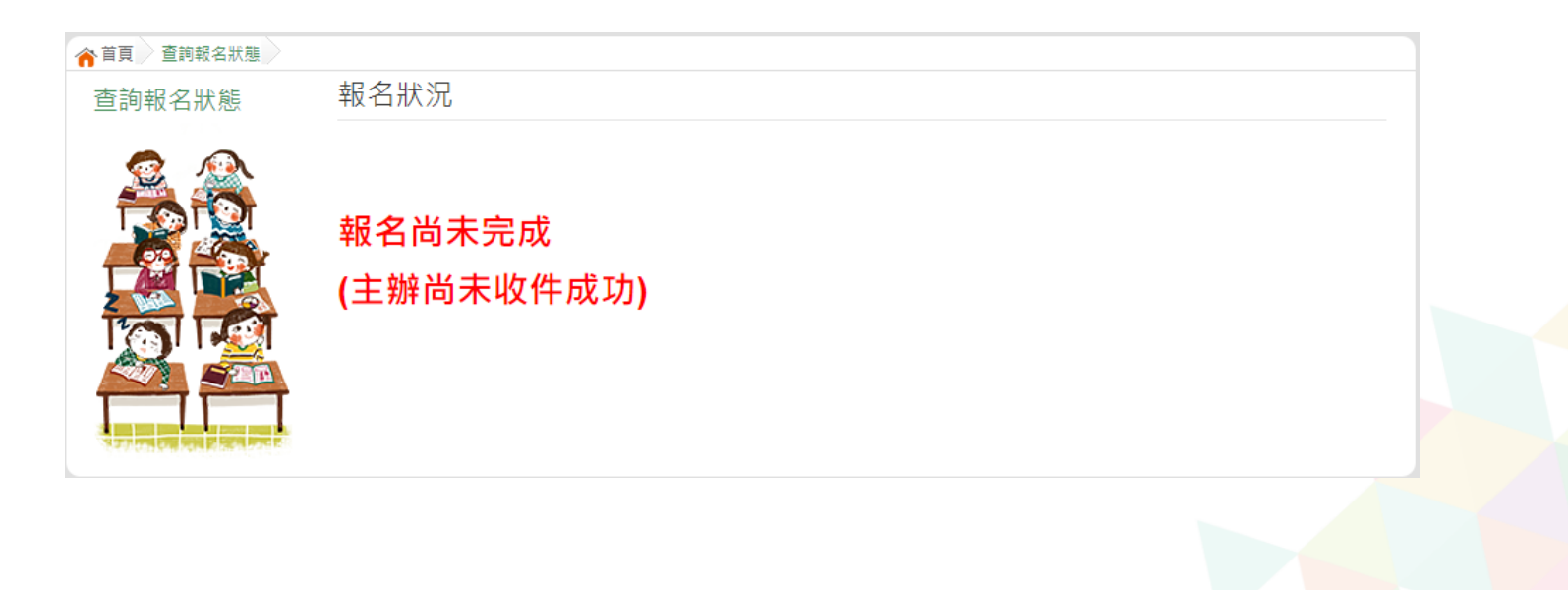

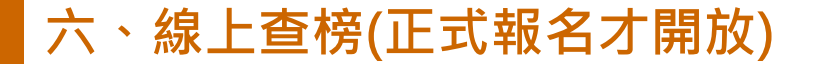

點選**免試入學作業入口網頁面之【學生查榜】**,或是點選**免試系統平臺之【學生查榜】**。 進入查榜頁面,輸入【**身分證字號】、【身分證末4碼+出生月日4碼】**,再點選查詢按鈕。

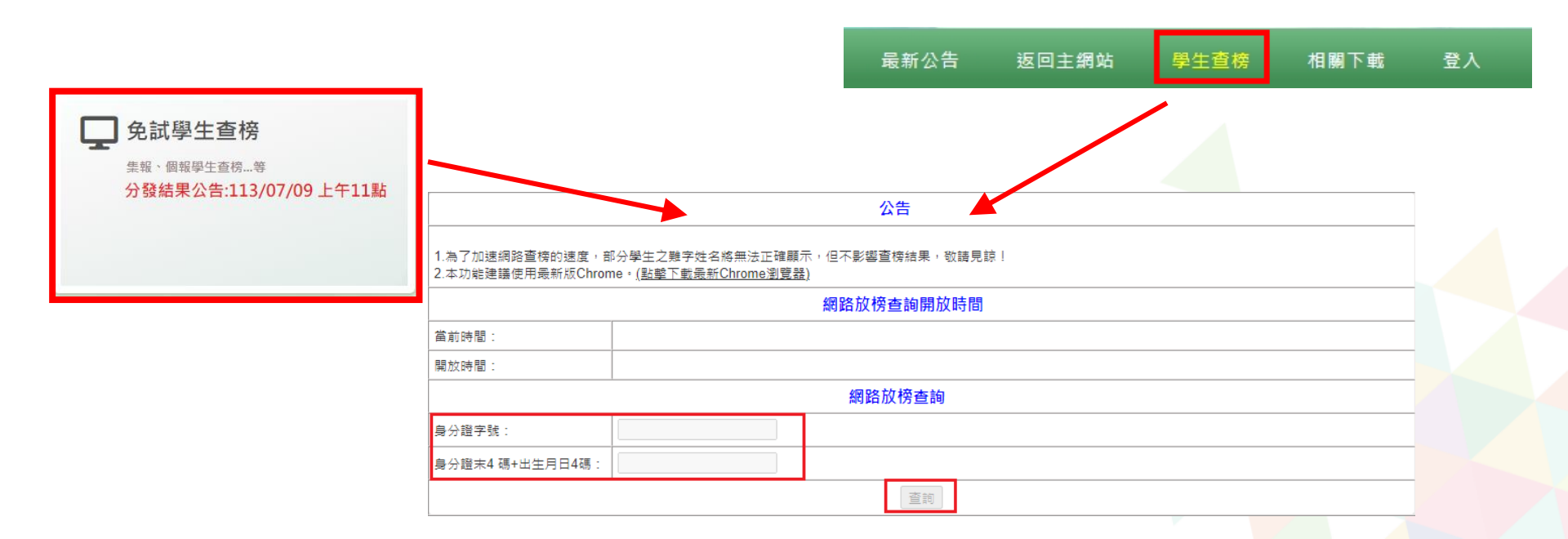

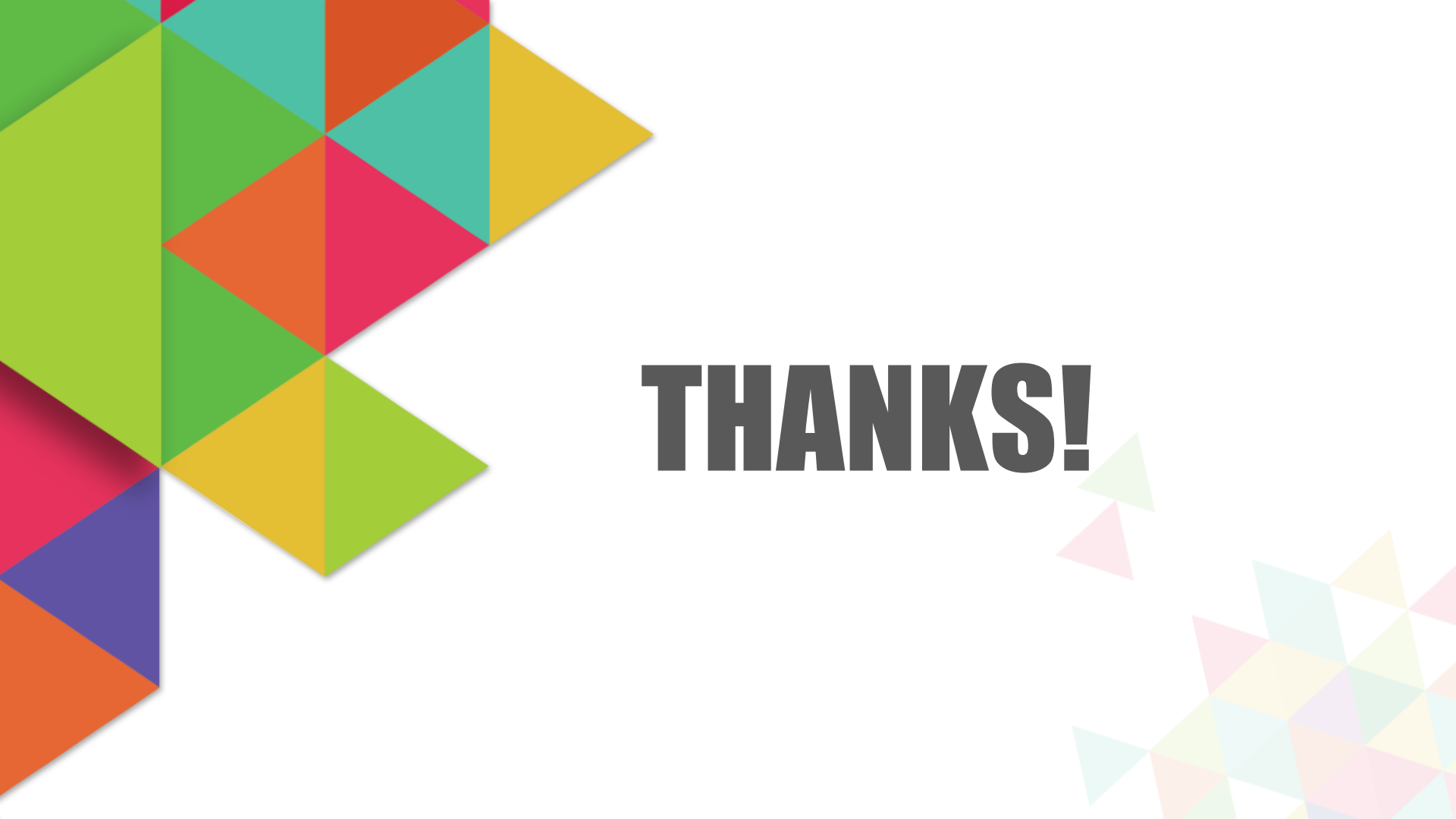